## راهنمای نحوه ثبت درخواست آنلاین در اتوماسیون کانون وکلای دادگستری خراسان شمالی

**۱.** پس از ورود به اتوماسیون اداری کانون وکلای دادگستری خراسان شمالی و انتخاب تب کار تابل در اتوماسیون مطابق تصویر زیر :

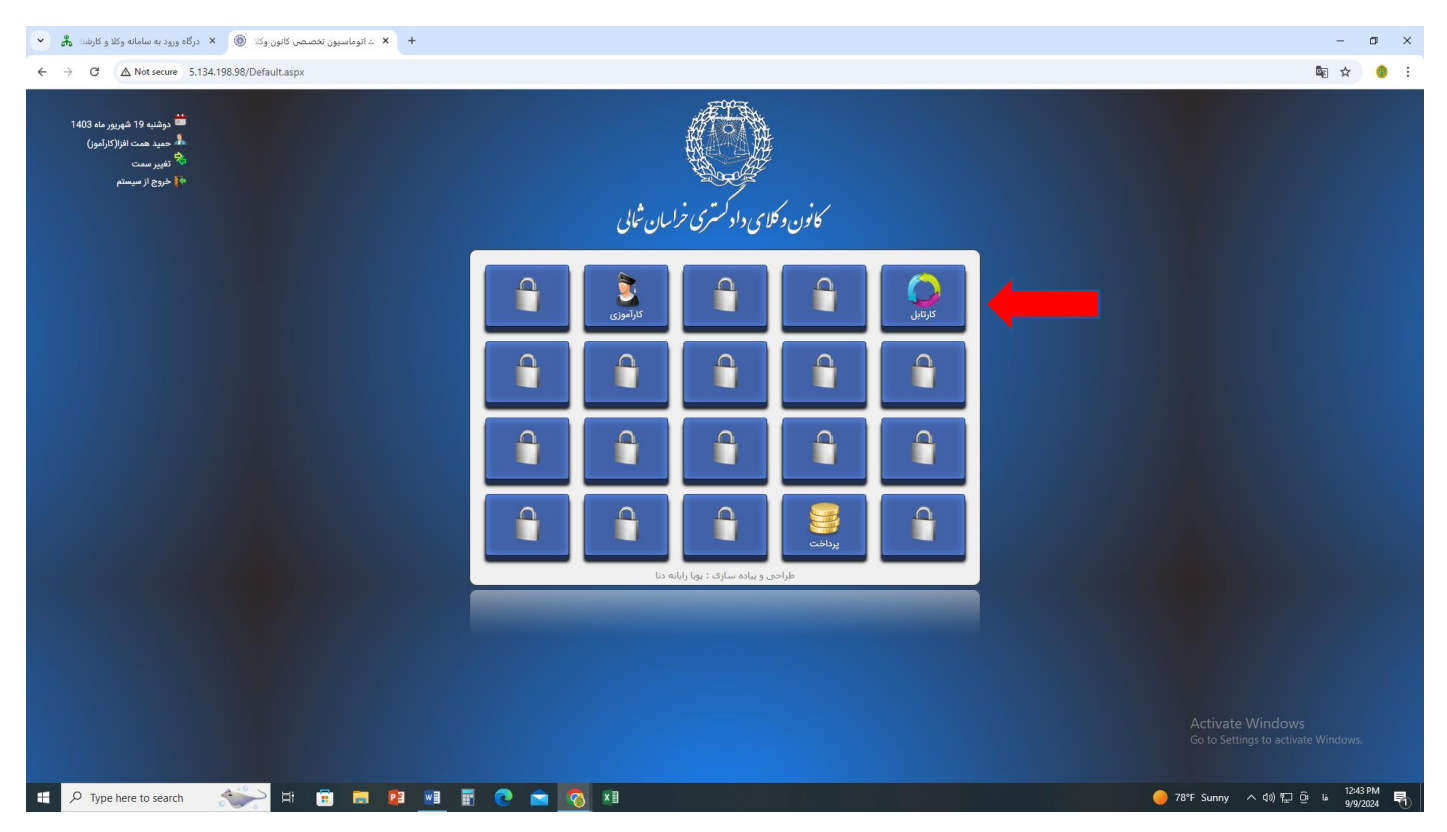

- **۲.** پس از ورود به کارتابل گزینه درخواست آنلاین را انتخاب و وارد صفحه ثبت درخواست آنلاین شوید مطابق تصویر زیر :
- ۳. در قسمت نوع درخواست ، موضوع درخواست مربوطه را انتخاب نمایید اگر چنانچه موضوع درخواستی در لیست نمی باشد گزینه سایر را انتخاب نمایید :
  - ۴. در صورت انتخاب گزینه سایر ، موضوع مربوط را در کادر مربوط تایپ نمایید :
  - در کادر شرح درخواست ، توضیحات لازم در خصوص درخواست را کامل و جامع تایپ نمایید .
  - ۶. تصویر درخواست و نامه مروبوطه را در کادر سمت چپ مطابق راهنمای نحوه بارگزاری گزارش ثبت و ارسال نمایید.

| × # | درگاه ورود به سامانه وکلا و کارشنا 🗴 🗙 درگاه ورود به سامانه وکلا و کارشنا                                                                                                    | - o :                                                                                                    |
|-----|----------------------------------------------------------------------------------------------------|----------------------------------------------------------------------------------------------------|
| ← → | ♦ C A Not secure 5.134.198.98/Cartable/OnlineFreeRequest.aspx                                                                                                    | 🏼 🛧 🥚                                                                                                    |
|     | نظر دوشته 19 شهریور مه 1400<br>. همید همت افزار ترامو)<br>ها خروج از سیستم                                                                                                    | کون د کاری داد کستری خراسان شمالی                                                                                                    |
| 1   | صفحه اصلی 🜔 کارتایل                                                                                                    | صفحه اصلي > كارة الى جارى > درخواست آللاين                                                                                                    |
|     |                                                                                                    | کارکل ۷ درمواست آلاین                                                                                                    |
|     | وي الله الله الله الله الله الله الله الل                                                                                                    | درخواست آنلاین                                                                                                    |
| )   | منون<br>موز<br>موزمونوست و یا نامه اسان<br>منهای<br>مرابع<br>مرابع<br>مرابه<br>مرابع<br>مرابه<br>مرابع<br>مرابع<br>مرابع<br>مرابع<br>مرابع<br>مرابع<br>مرابع<br>مرابع<br>مرابع<br>مرابع<br>مرابع<br>مرابع<br>مرابع<br>مراب<br>مرابع<br>مرابع<br>مرابع<br>مرابع<br>مرابع<br>مرابع<br>مراب<br>مراب<br>مراب<br>م<br>مراب<br>مراب<br>م<br>مراب<br>م<br>مراب<br>مراب | * معکار ارمید لفظ شرح درخواست را بعورت واقع و کلی تکمل فرداید.*<br>مجهت قبارش نیز من کی خوب (سرح درخواست منا بعورت واقع و کلی تکمل فرداید.*<br>از و برایشگر من و برایشگر مان و برایشگر مان و برایشگر مان و است.<br>نیز ۵ درخواست است منا مردود و رسیدگی نین گردد.<br>موجوع :<br>مرجوع :<br>مرجو :<br>مرم :<br>مرجوع :<br>مرجو :<br>مرم :<br>مرم :<br>مرم :<br>مرم :<br>مرم :<br>مر |
|     |                                                                                                    | Activate Windows<br>Go to Settings to activate Windows.                                                                                                    |
|     | P Type here to search 🛛 🐑 🛱 🛱 📰 📰 🗾 📰 💽 👔                                                                                                    | a o 1277M € 0 1277M € 99/2024 ₹                                                                                                    |